## Manual de publicación de vacantes

## Estas son las 2 vías que puedes seguir para publicar una vacante

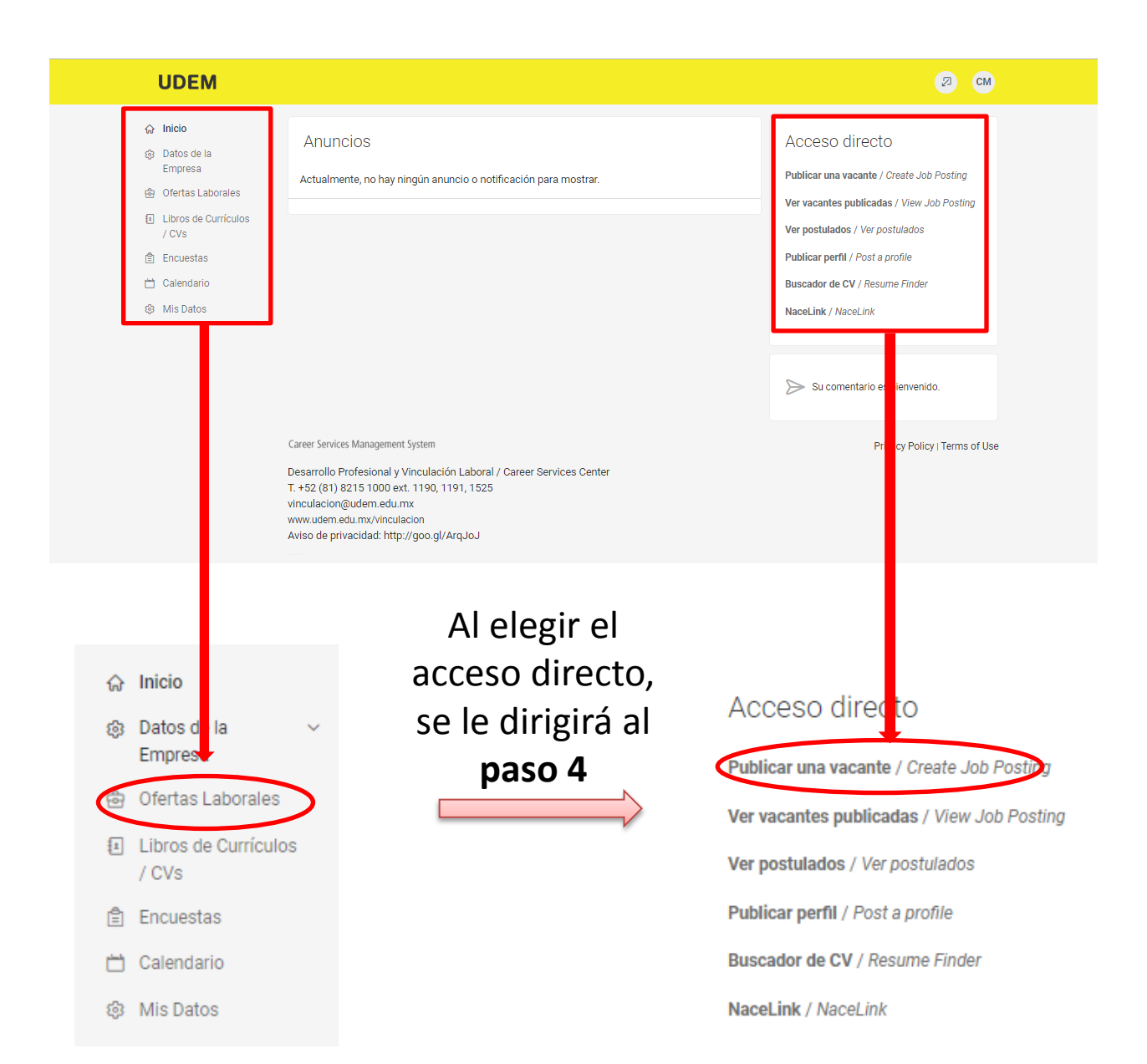

PASO 1

|              | 🗟 Ofertas L                                                              | aborales ^                                                                                                    |
|--------------|--------------------------------------------------------------------------|----------------------------------------------------------------------------------------------------|
|              | Publicaci<br>empleo<br>Currículo<br>candidato<br>Solicitudo<br>publicaci | Al pulsar ofertas laborales, se desplegará un menú.<br>Después darle clic a <b>Publicaciones de empleo.</b><br>Se desplegará la siguiente pantalla, hacer clic en:<br><b>Publica Una Oferta</b> |
| â            | Inicio                                                                   | Puestos de Trabajo Curriculums de Estudiantes Libro de Currículos Generados                                                                                                    |
| \$           | Datos de la<br>Empresa                                                   |                                                                                                    |
| <del>3</del> | Ofertas Laborales                                                        | Buscar palabras<br>(Búsqueda por palabras)                                                                                                    |
|              | Publicaciones de<br>empleo                                               |                                                                                                    |
|              | candidatos                                                               | Buscar Limpiar Más Filtros                                                                                                    |
|              | Solicitudes de<br>publicaciones                                          |                                                                                                    |
| -            | Eventos                                                                  |                                                                                                    |
| <u>-</u>     | Encuestas                                                                |                                                                                                    |
| 5            | Calendario                                                               |                                                                                                    |
| \$           | Mis Datos                                                                | No se encorraron archivos.<br>Publica Una Oferta                                                                                                    |

Con esta opción la vacante se publicará en todas las escuelas de la red Symplicity Esta opción lleva un costo.

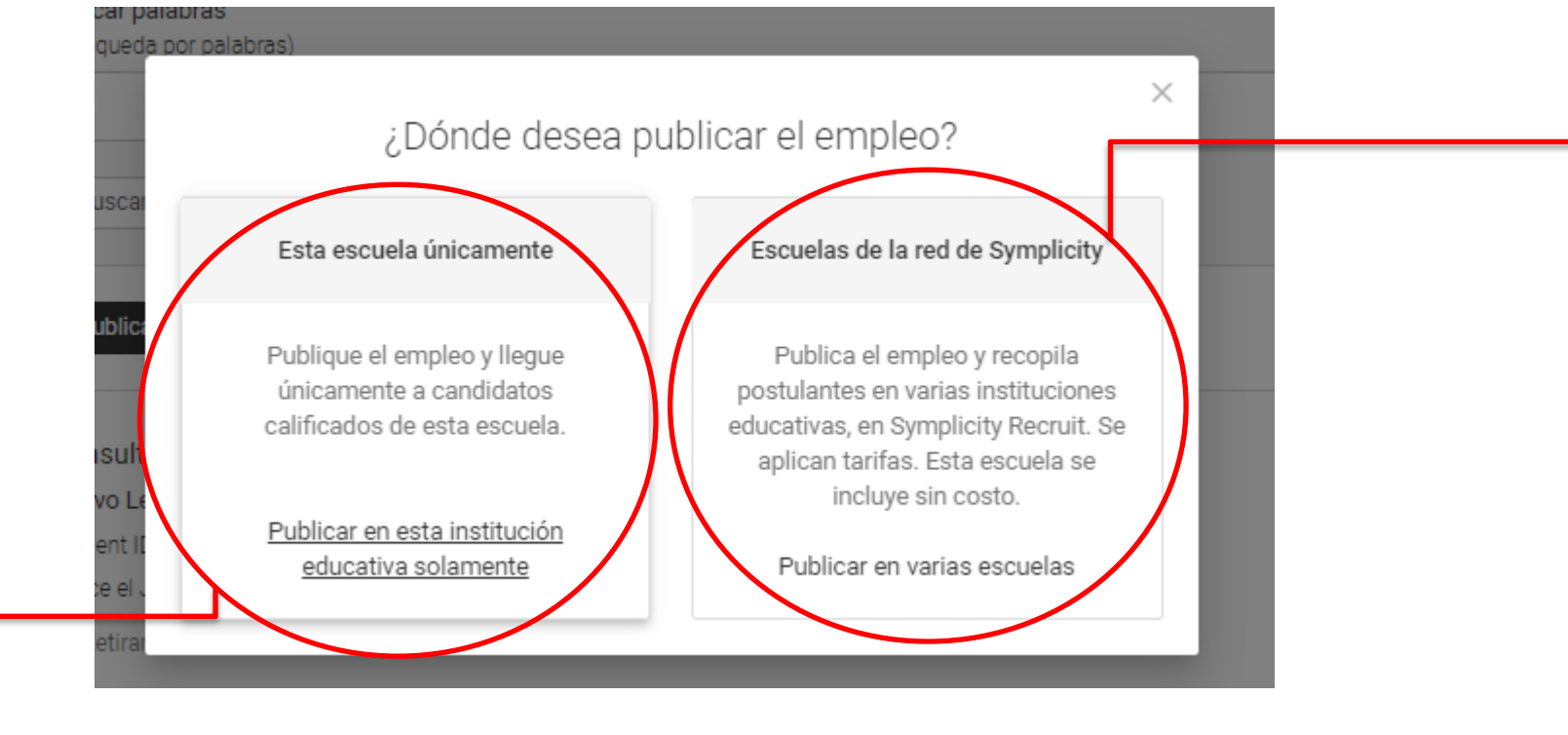

Con esta opción la vacante se publicará
únicamente en nuestra bolsa de trabajo.
Esta opción es gratis.

## Al terminar de llenar el formulario, hacer clic en el botón Enviar para que se cargue en la bolsa de trabajo

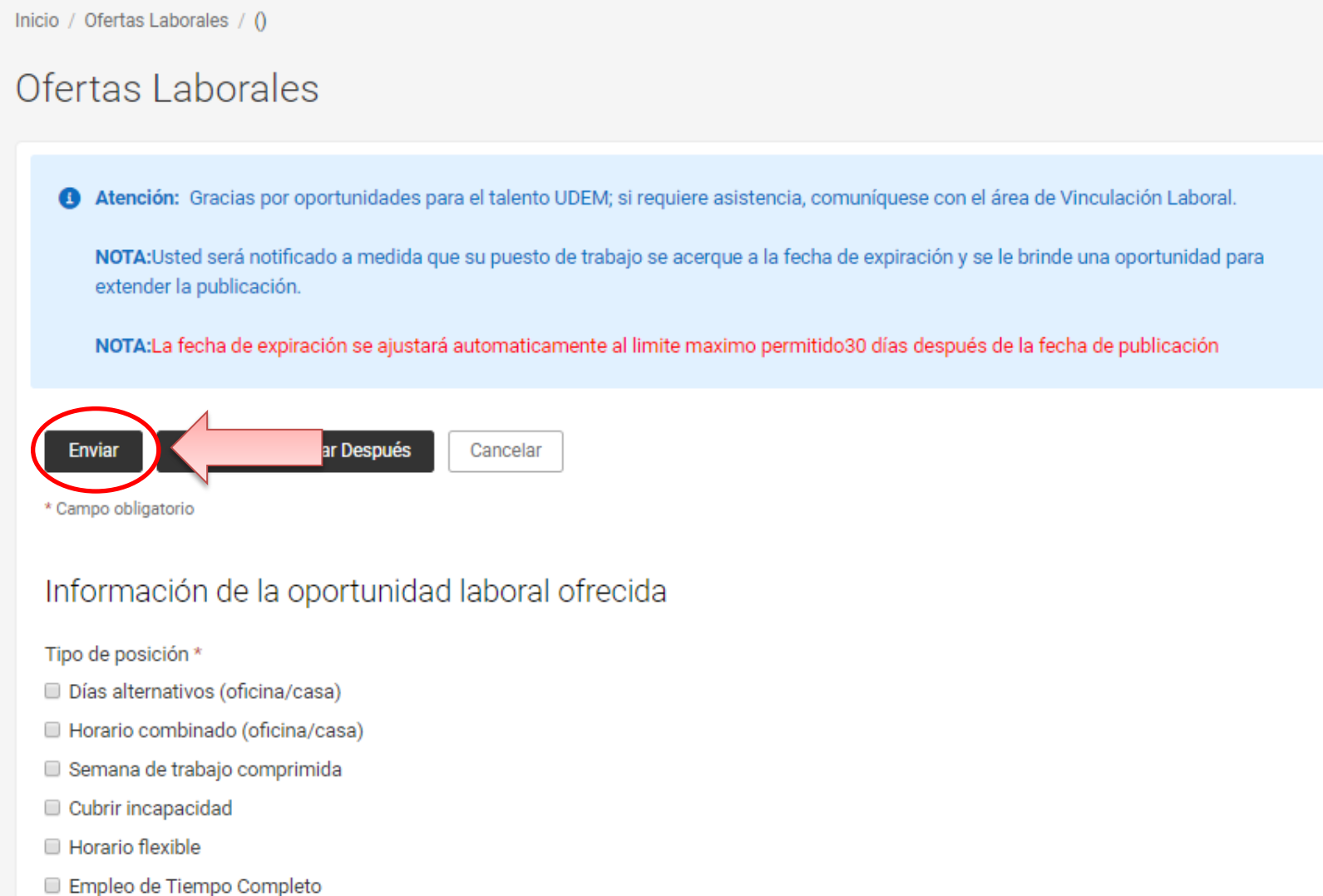

PASO 4

Der provecte